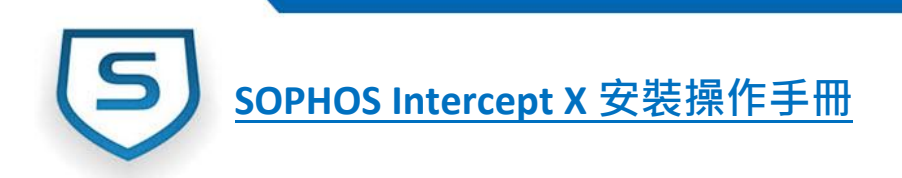

## **SOPHOS Intercept X**

# 安裝操作手冊

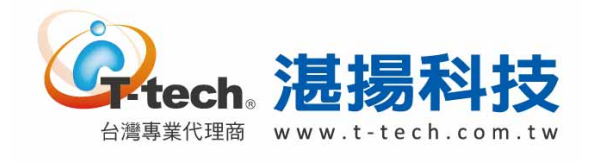

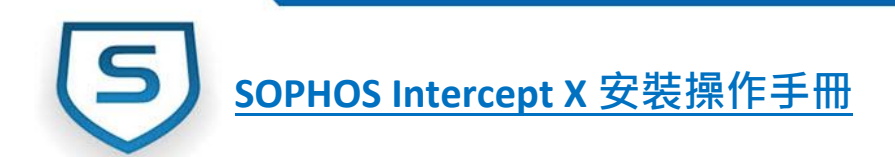

## CONTENTS

| 帳戶               |   |
|------------------|---|
| Intercept X 產品安裝 | 6 |
| 程式功能介紹           |   |

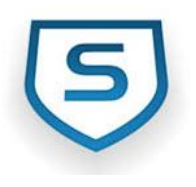

<u>SOPHOS Intercept X 安裝操作手冊</u>

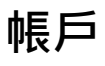

※不管是下載雲端安全防護端點程式或是管理用戶都需透過 Sophos Central 的授權管理頁面 · 因此擁有一個帳號是必要的

#### 1. 申請 SOPHOS Central 帳號

請點選連結進行帳戶註冊:<u>Sophos Central 註冊</u>

進入該頁面後,請輸入 First Name、Last Name、及 Business Email 後,按點選「Next」

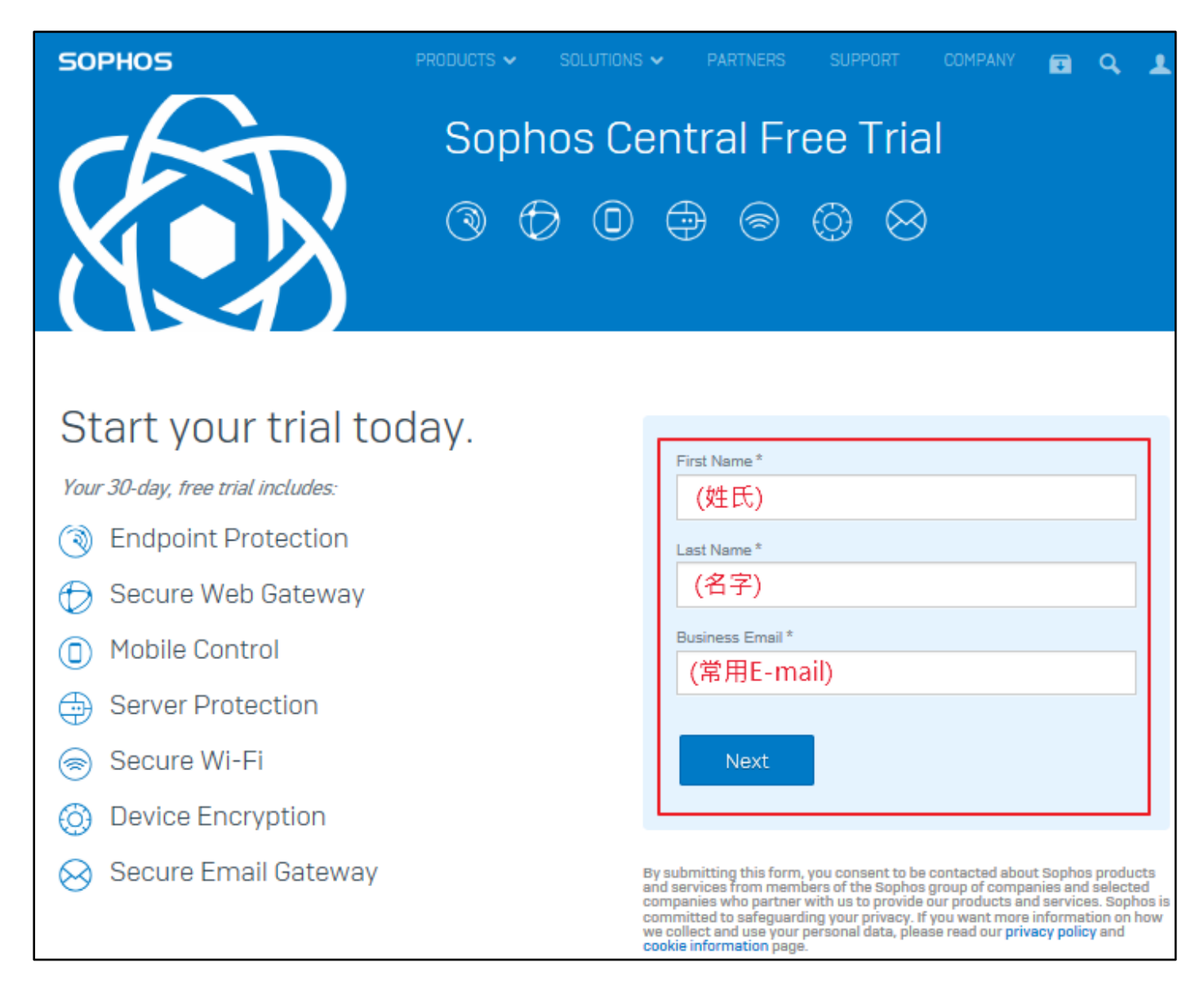

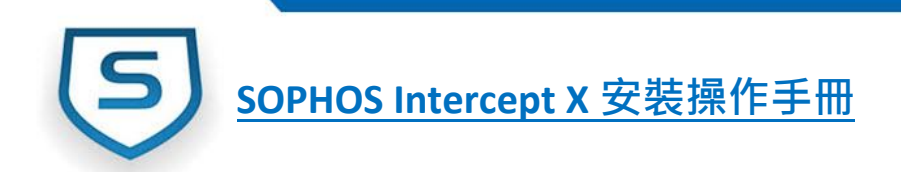

#### 2. 驗證帳號

#### 登入您的信箱,您會看到由 SOPHOS 所寄來的認證信

| 收信夾                     |                                      |        |
|-------------------------|--------------------------------------|--------|
| 寄件人                     | 主旨                                   | 收件日期   |
| to optight the standard | 4.803540234                          | 3 分鏈之前 |
| noreply@sophos.com      | Activate your Sophos Central account | 1 分之前  |

#### 打開認證信後,點選「Activate

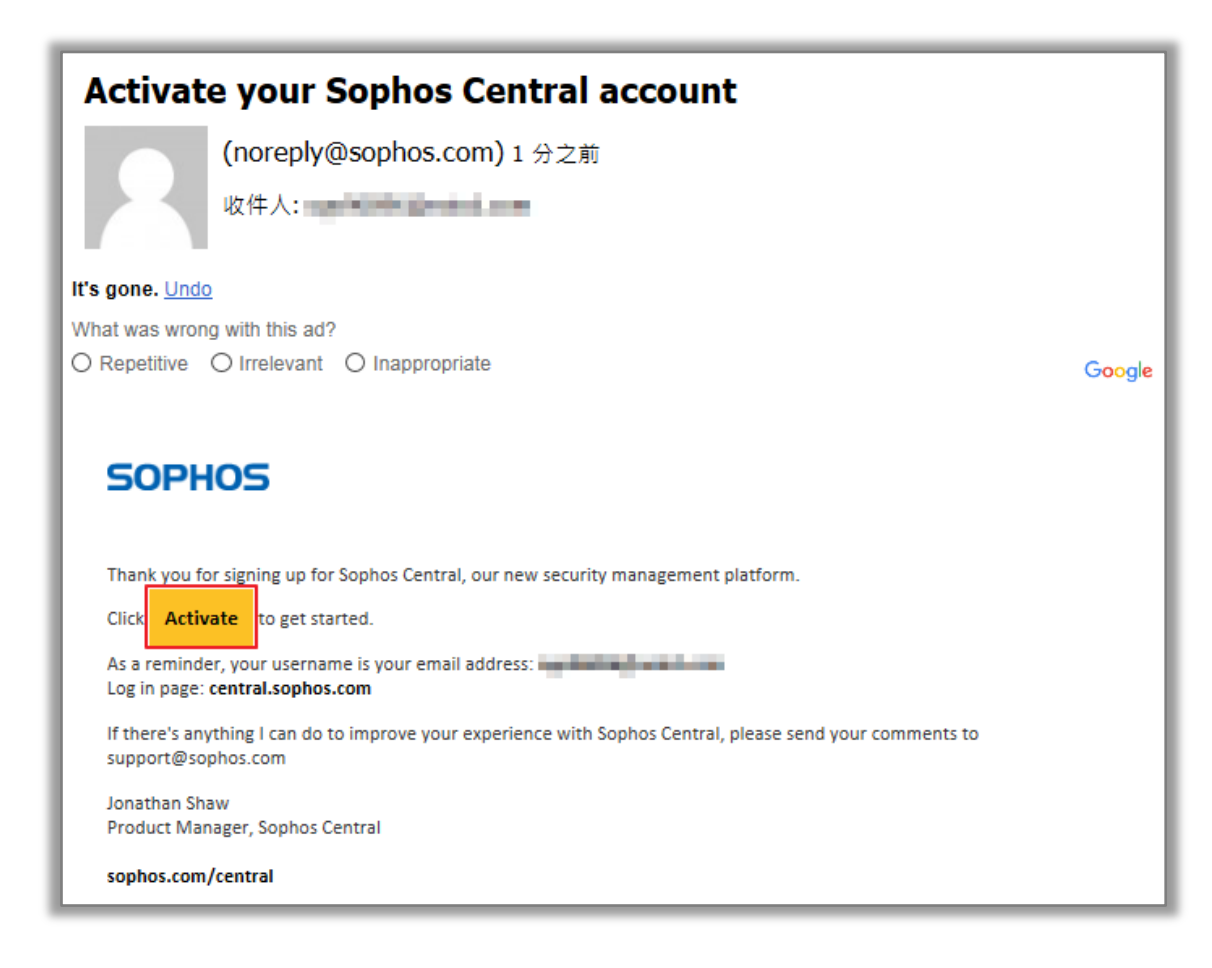

<u>Sophos Intercept X 安裝操作手冊</u>

接著會連結到開始的登入頁面,輸入帳密後按「 <sup>Sign In</sup>

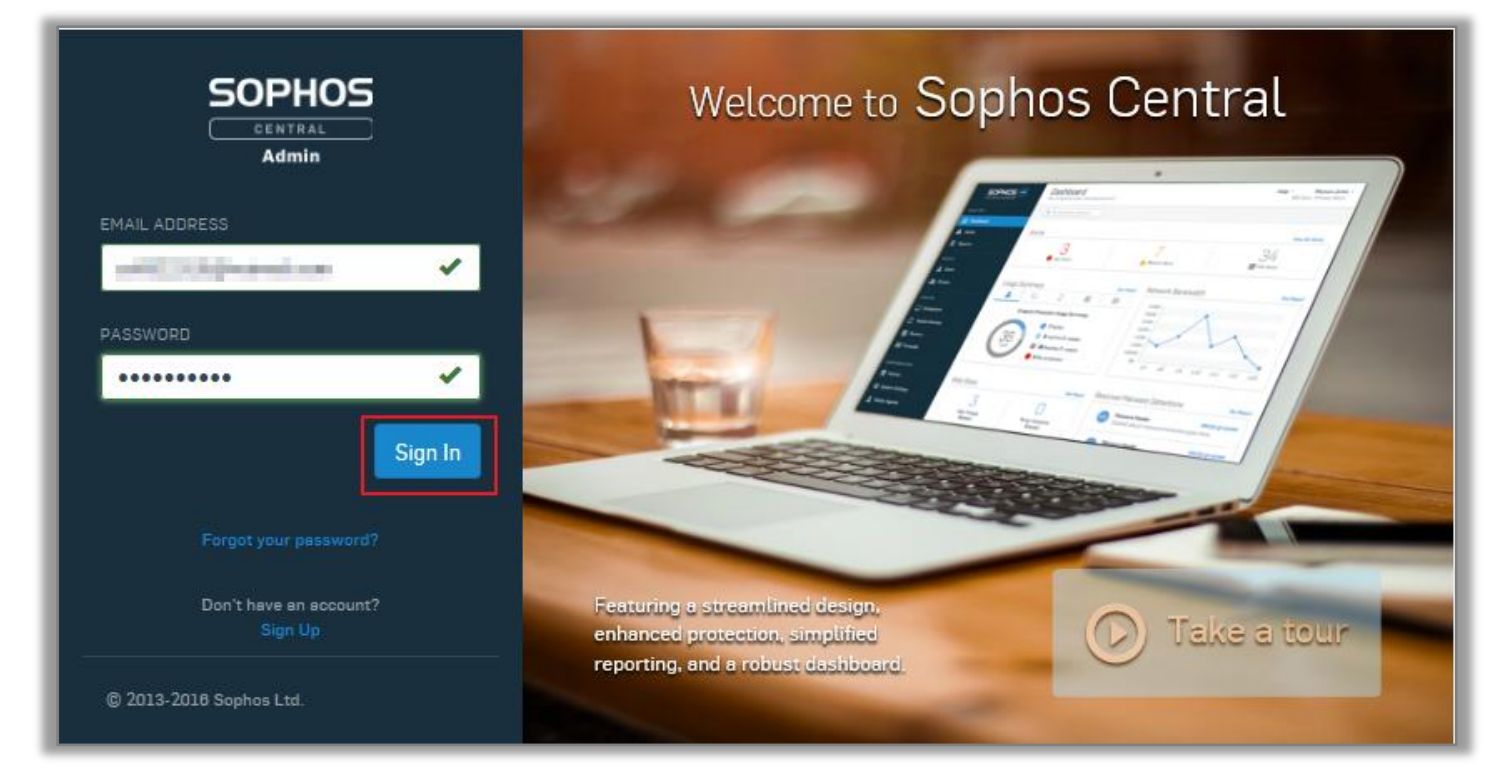

#### 當您看到以下的畫面·表示您已成功登入

| SOPHOS<br>CENTRAL<br>Admin | Dashboard<br>See a snapshot of your security protection |                | Hel                                            | p • Vavod Zhbk-100 · Admin |
|----------------------------|---------------------------------------------------------|----------------|------------------------------------------------|----------------------------|
| ANALYZE                    | Alerts                                                  |                |                                                | View All Alerts            |
| 🐼 Dashboard                |                                                         |                |                                                |                            |
| Alerts                     | 0                                                       | 0              |                                                | 0                          |
| 😬 Logs & Reports           | 1 High                                                  | 🛕 Medium       |                                                | i Info                     |
| \land Root Cause Analysis  |                                                         |                |                                                |                            |
| MANAGE PROTECTION          | Usage Summary                                           | See Report Web | Stats                                          | See Report                 |
| 👤 People                   | <b>⊥</b>                                                |                |                                                |                            |
| Computers                  | Endpoint User Activity Stat                             | us             |                                                |                            |
| D Mobile Devices           | <ul> <li>1 Active</li> </ul>                            |                |                                                |                            |
| Servers                    | 2 O Inactiv                                             | /e 2+ Weeks    | We currently don't have any web stats to show. |                            |
| .II Wireless               | 0 Inactio                                               | ve 2+ Months   |                                                |                            |
| 🖾 Mailboxes                | 1 Not Pr                                                | otected        |                                                |                            |
| CONFIGURE                  |                                                         |                |                                                |                            |
| 🔮 Policies 🚽               | Email Security                                          | Web            | Gateway Stats                                  | See Report                 |

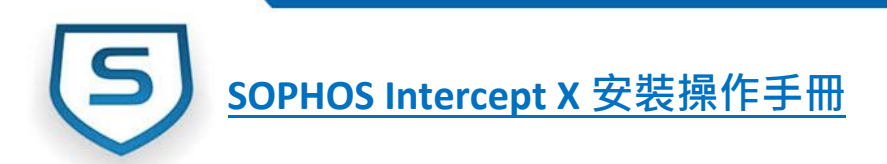

### Intercept X 產品安裝

#### 1. 找到下載位置

\*SOPHOS Cloud 的軟體都在 SOPHOS Cloud 的授權管理頁面裡下載,因此擁有一個帳號是必要的 登入授權管理頁面後,先點選左欄下方的「Protect Devices」,再點選右方欄位 的「Download only Intercept X」來進行程式的下載。

| SOPHOS<br>CENTRAL<br>Admin                                                                | Protect Devices<br>Protect your business, devices, and networks                                                                                                    | Help - Zavod Zhbk-100 · Admin                                                                                                    |
|-------------------------------------------------------------------------------------------|----------------------------------------------------------------------------------------------------|----------------------------------------------------------------------------------------------------|
| ANALYZE                                                                                   | How do I use the installers for endpoints and servers? 💙                                                                                                    |                                                                                                    |
| <ul> <li>▲ Alerts</li> <li>➡ Logs &amp; Reports</li> <li>▲ Root Cause Analysis</li> </ul> | Endpoint Protection<br>Malware protection and more<br>Install the agent on the computer you want to protect.                                                                                                    | Web Gateway <b>?</b><br>Advanced web security<br>Install the agent or app on the devices you want to protect.                                                       |
| MANAGE PROTECTION  People  Computers  Mobile Devices                                      | <ul> <li>Download Complete Windows Installer</li> <li>Download only Endpoint Advanced</li> <li>Download only Intercept X</li> <li>Download only Device Encryption</li> <li>Choose Components</li> <li>Download Mac OS X Installer</li> </ul> |                                                                                                    |
| III Wireless                                                                              | Server Protection<br>Malware protection and lockdown<br>Install the agent on the servers you want to protect.                                                                                                    | Server Protection as a Web Service<br>Malware protection built into a Linux OS<br>Install Sophos Secure OS from Amazon Web Services.                                |
| CONFIGURE  Policies  System Settings  Protect Devices                                     | <ul> <li> <b>⊥</b> Download Windows Server Installer      </li> <li> <b>⊥</b> Download Linux Server Installer         </li> </ul>                                                                                                    | Step 1. Set up Sophos Secure OS         Step 2. Register this server with your Sophos Central account         Click to view the command to run in your Linux server |

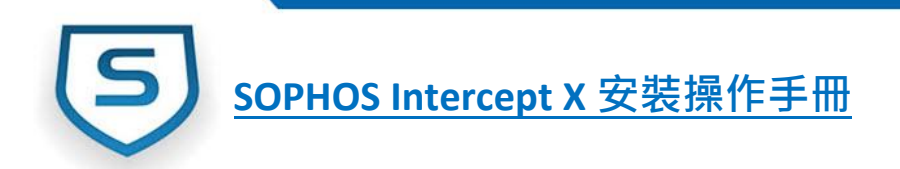

#### 2. 安裝 Intercept X

※SOPHOS Intercept X 適用於 Windows 7、Windows 8 / 8.1、Windows 10 的作業系統 程式執行後,請點選下一步來執行程式的安裝

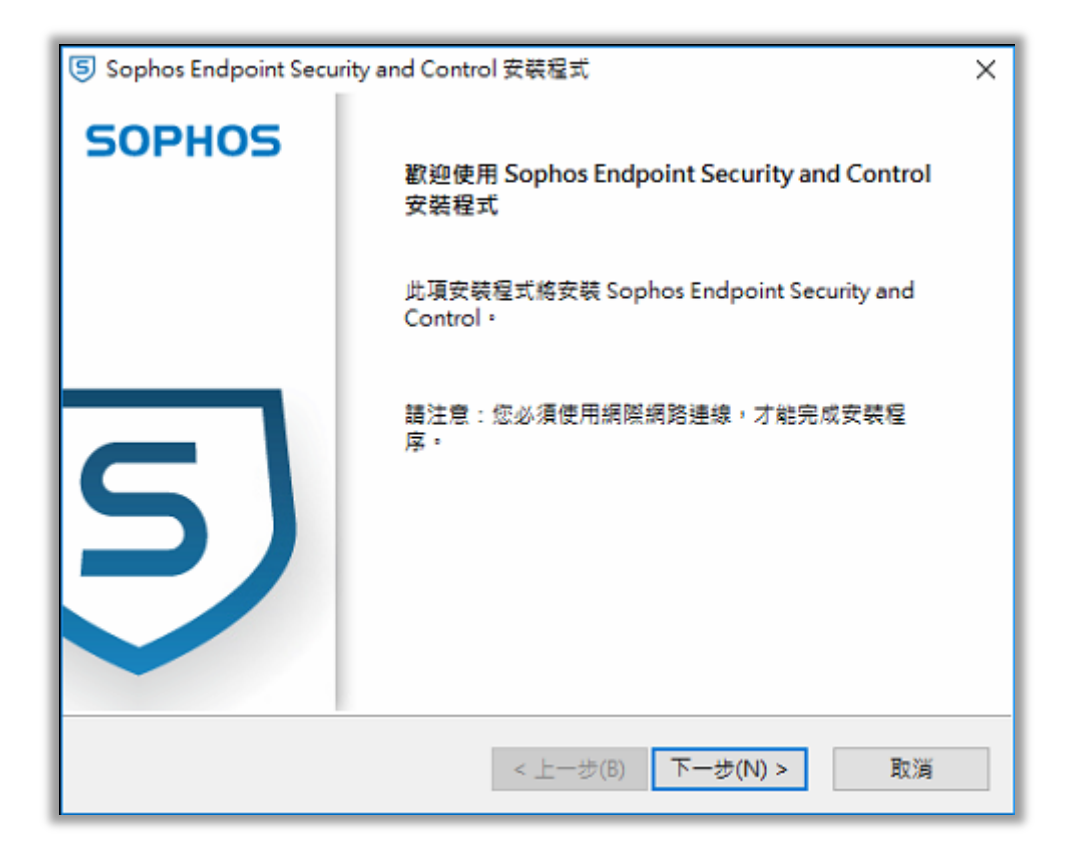

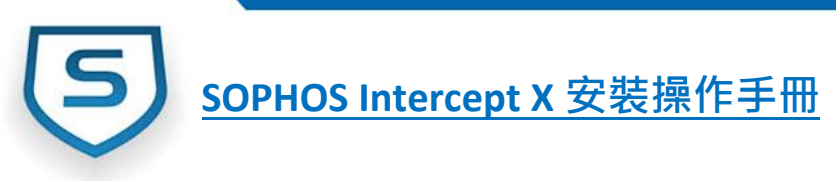

點選「安裝」(安裝時間約為15分鐘,請耐心等候)

| ⑤ Sophos Endpoint Security and Control 安裝程式                                                                                                    | ×      |
|----------------------------------------------------------------------------------------------------|--------|
| 相容性檢查結果 - 已通過                                                                                                    | 5      |
| 所有相容性檢查已成功完成。可安裝 Sophos Endpoint Security and<br>Control・                                                                                                    |        |
| <ul> <li>              ◆安裝程式套件是最新版。          </li> <li>             Sophos Anti-Virus 的現有版本是相容的。         </li> <li>             ◆安裝套件是完整的。         </li> <li>             ◆ 安裝套件是完整的。         </li> <li>             ◆ 運行此安裝程式的使用者具有管理員權限。         </li> <li>             ◆ 糸統 'Temp' 目錄有效。         </li> <li>             ◆ 己建立與 Sophos 的連接。         </li> <li>             ◆ 未安裝 Sophos Management Service。         </li> </ul> | *<br>* |
| < 上一步(B) 安裝(I)                                                                                                    | 取消     |

安裝成功,請點選「完整」即可。

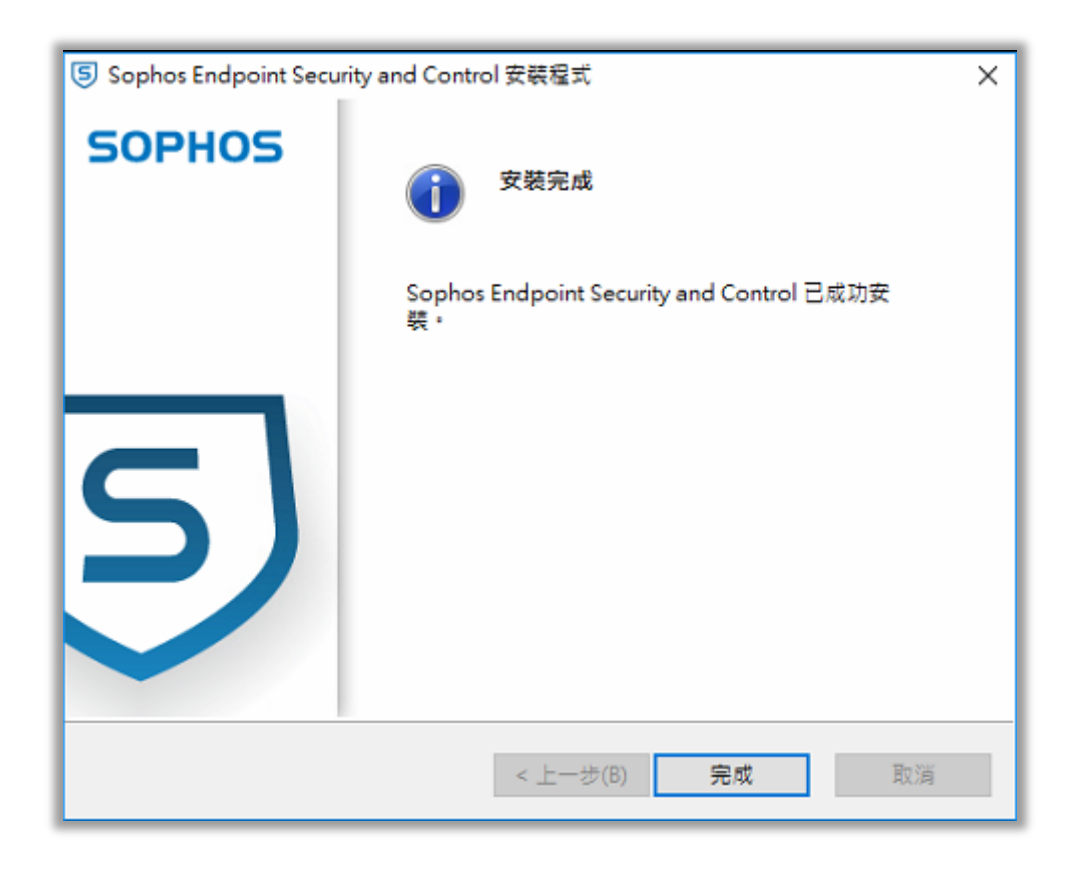

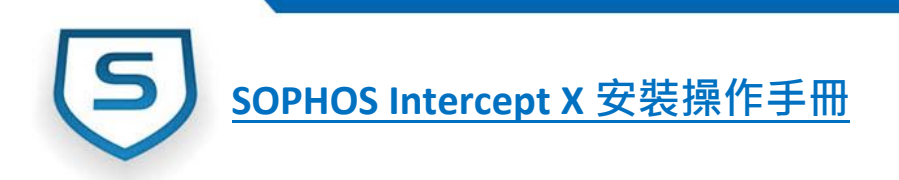

安裝成功後,端點電腦的程式如下圖所示。

| SOPHOS <sub>狀態</sub> 事件                                                                                                    | 管理員登入 - 🗙                                                  |
|----------------------------------------------------------------------------------------------------|------------------------------------------------------------|
| 您的電腦正受到保護                                                                                                    | 掃描                                                         |
| <ul> <li>         ・</li> <li>         ・</li></ul> | <ul> <li>ご 悪意行為</li> <li>〇</li> <li>値測</li> </ul>          |
| <ul> <li></li></ul>                                                                                                    | <ul> <li>入侵程式</li> <li>〇</li> <li>(資測)         </li> </ul> |
|                                                                                                    | 說明   Mitte                                                 |

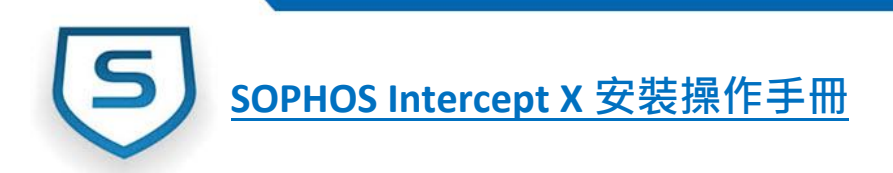

## 程式功能介紹

#### 1. 介面說明

安裝在端點的功能如下說明:

- 【事件】查看端點報告的資訊
- 【管理員登入】登入後即可對防護功能進行調整
- 【掃描】掃描電腦內是否有系統弱點
- 【網頁防護/惡意行為/惡意資料流/入侵程式】偵測到的行為數量顯示
- 【說明】功能的說明
- 【關於】查看目前版本

| SOPHOS <sub>狀態</sub> 事件                                                                                                    | 管理員登入 - ×                                           |
|----------------------------------------------------------------------------------------------------|-----------------------------------------------------|
| 您的電腦正受到保護                                                                                                    | 掃描                                                  |
| <ul> <li>         ・</li> <li>         ・</li></ul> | <b>奈 悪意行為</b><br>0<br>仮測                            |
| <ul> <li></li></ul>                                                                                                    | <ul> <li>◎ 入侵程式</li> <li>○</li> <li>(資測)</li> </ul> |
|                                                                                                    | 就明   履於                                             |

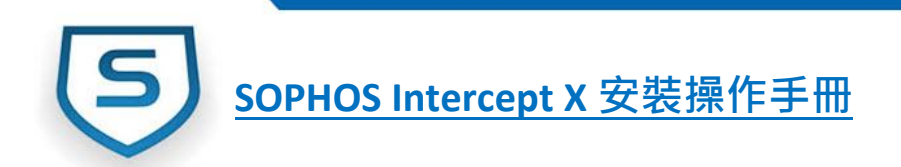

#### 2. 防護功能開啟 / 關閉

請點選管理員登入,再輸入在 Central 管理主控台的防竄改密碼即可進行設定。

| SOPHOS | 狀態 | 事件       | 管理員登入 - 🗙 |
|--------|----|----------|-----------|
|        |    |          |           |
|        |    |          |           |
|        |    | 輸入寬改防護密碼 |           |
|        |    |          |           |
|        |    | 登入取      | ă         |
|        |    |          |           |
|        |    |          |           |
|        |    |          |           |
|        |    |          | 親明   願於   |

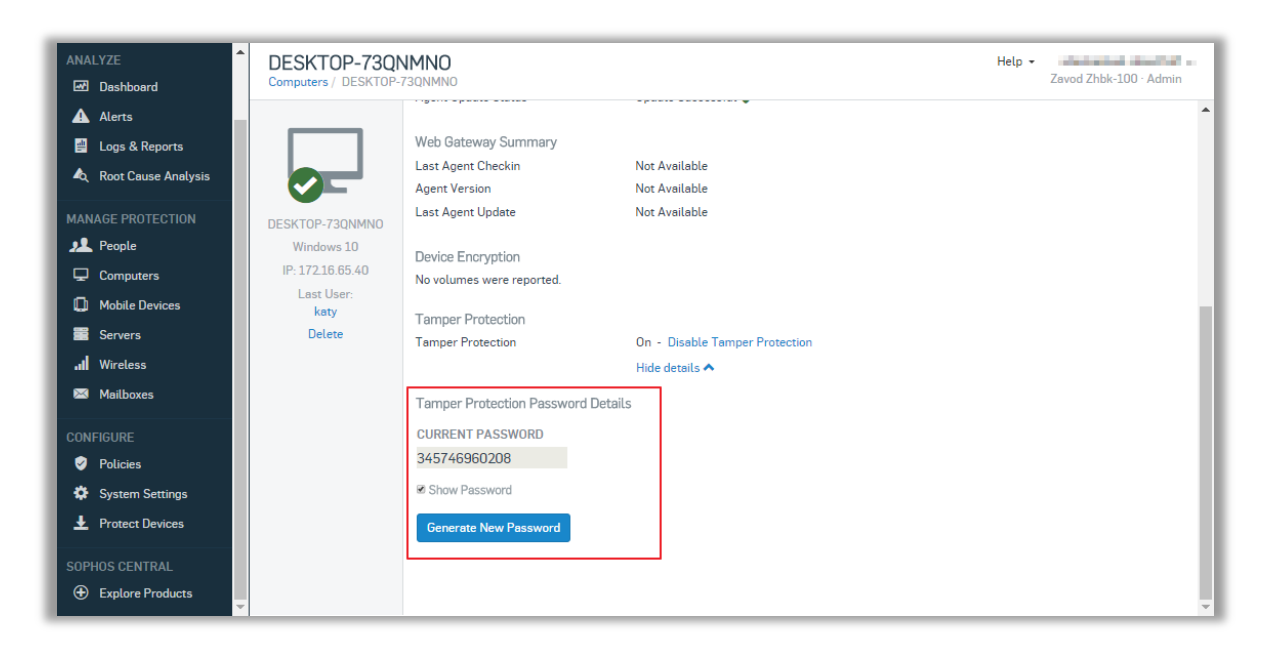

若還有其他技術問題,請聯繫湛揚科技技術服務中心,我們會盡快為您處理。

客服信箱:<u>support@t-tech.com.tw</u>

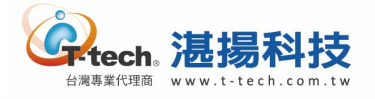